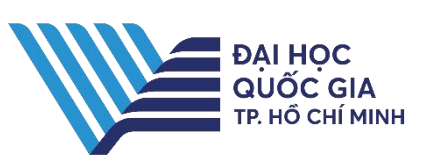

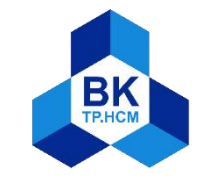

# HƯỚNG DẪN TRA CỨU TÀI LIỆU

ĐẠI HỌC QUỐC GIA THÀNH PHỐ HỒ CHÍ MINH TRƯỜNG ĐẠI HỌC BÁCH KHOA

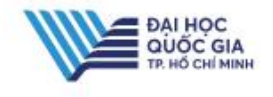

Loai hình

tài liệu

2015329426

0000015318

005.117 NG-A c.2

005.117 NG-A

Mươn về

Đọc tại chố

## TRA CỨU TÀI LIỆU

1. Tìm kiếm tài liêu Truy câp trang Web Thư viên: https://lib.hcmut.edu.vn/ Chọn mục " Tài liệu Thư viện Bách Khoa" để tìm kiếm tài liệu. Ở mục này, bạn có thể tìm kiếm tài liệu bản in có ở Thư viên Trường cũng như tất cả các Thư viên trong Hê thống Thư viên ĐHQG-HCM. 1.1.Tìm kiếm cơ bản: Bước 1 : Nhập từ khóa tìm kiếm hoặc chọn tìm theo Tác giả/Nhan đề/Chủ đề/Ký hiệu xếp giá / ISBN-ISSN / Barcode Bước 2 : Chon giới han tìm kiếm tài liêu theo Thư viên Bước 3 : Chọn "Tìm kiếm". Khi đó, giao diện sẽ hiển thị kết quả tìm như sau: 🌽 Sửa đổi tìm kiếm (Lịch sử Tìm kiếm) ~ Giáo trình kỹ thuật lập trình ~ Tìm kiếm Từ khóa TV DH Bách khoa HCM Chỉ tìm những tài liệu có sẵn trong thư viện 60 kết quả được tìm thấy Sắp xếp theo đô phù hợp | ngày | nhan đề. Trang kết quả 1 2 Trang tiếp theo 🕼 Thêm TL đánh dấu vào giỏ hàng 🕼 Thêm tất cả vào giỏ hàng 🐻 Thêm TL đánh dấu vào danh sách cá nhân Từ khóa (1-50 của 60) ---- Các tài liệu phù hợp nhất nhập vào 1 - 3 of 1 Giáo trình kỹ thuật lập trình hướng đối tượng bằng C++  $\Box$  1 Nguyễn, Tuấn Anh Hà Nội : Giáo dục Việt Nam, 2014. Đặt mươn Books Chính sách mượn 🔰 Trang thái Barcode Ký hiệu xếp giá 🔰 Địa điểm 2015329425 Chỉ sử dung tại thư 005.117 NG-A Đọc tại chô HCMUT-CS1-Nôi

viên

viên

19-04-23

NGÀY HẾT HAN

Chỉ sử dụng tại thư

văn

văn

văn

HCMUT-CS1-Nôi

HCMUT-CS2-Nôi

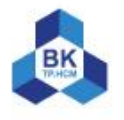

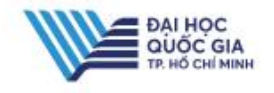

**1.2.Tìm kiếm nâng cao :** 

Bước 1 : Chọn mục "Tài liệu Thư viện Bách Khoa" hoặc truy cập link: <u>https://opac.vnulib.edu.vn/</u> Chọn "Tìm kiếm nâng cao"

#### Bước 2 : Nhập thuật ngữ cần tìm và lựa chọn toán tử phù hợp (AND, AND NOT, OR)

- Bước 3 : Chọn giới hạn tìm kiếm theo các tiêu chí:
  - Tất cả các thư viện/ TV Bách Khoa
  - Sách/Luận văn-luận án/Báo-Tạp chí....
  - Ngôn ngữ : Anh văn, Pháp, Đức
  - From-To : Phạm vi thời gian xuất bản
- Bước 4 : Chọn "Gửi đi" để hệ thống thực hiện việc tìm kiếm.

Ví dụ tìm kiếm:

https://opac.vnulib.edu.vn/

#### Nhập thuật ngữ tìm kiếm

| Nhan đề:                   | -        | phân tích định lượng | And     |  |
|----------------------------|----------|----------------------|---------|--|
| Tac gia:<br>Trường bất kỳ: | <u> </u> | Nguyên Thị Thu Văn   | <br>And |  |
|                            |          |                      |         |  |

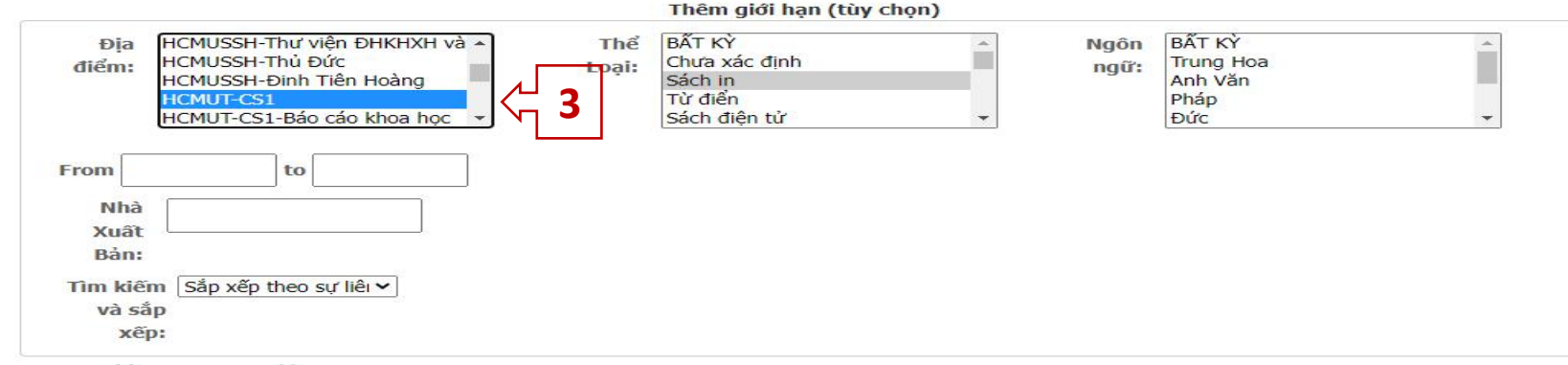

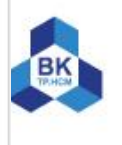

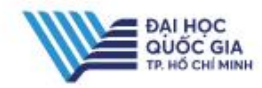

#### Kết quả tìm kiếm:

🕼 Thêm TL đánh dấu vào giỏ hàng 🛛 🕼 Thêm tất cả vào giỏ hàng 😨 Thêm TL đánh dấu vào danh sách cá nhân

| Từ khóa (1-3 | của 3)                                                                                                    |                           |                 |                          |                      |  |  |
|--------------|----------------------------------------------------------------------------------------------------|---------------------------|-----------------|--------------------------|----------------------|--|--|
|              | Bài tập và số tay phân tích định lượng<br>Nguyễn, Thị Thu Vân<br>TP. Hồ Chí Minh : Đại học Quốc gia TP. Hồ Chí Minh, 2006.<br>▶ Đặt mượn |                           |                 |                          |                      |  |  |
| BOOKS        | Barcode                                                                                                    | Ký hiệu xếp giá           | Chính sách mượn | Trạng thái               | Địa điểm             |  |  |
|              | 3186352006                                                                                                    | 545.076 NG-V              | Đọc tại chỗ     | Chỉ sử dụng tại thư viện | HCMUT-CS1-Nội<br>văn |  |  |
|              | 3186462006                                                                                                    | 545.076 NG-V c.12         | Mượn về         | Sẵn sàng                 | HCMUT-CS1-Nội<br>văn |  |  |
|              | 3186472006                                                                                                    | 545.076 NG-V c.13         | Mượn về         | Sẵn sàng                 | HCMUT-CS1-Nội<br>văn |  |  |
|              | Thêm bản sao/tập                                                                                                    | o của tài liệu này        |                 |                          |                      |  |  |
| Books        | TP. Hồ Chí Minh : H<br>> Đặt mượn                                                                                                    | Đại học Quốc gia TP. Hồ C | hí Minh, 2006.  |                          |                      |  |  |
|              | Barcode                                                                                                    | Ký hiệu xếp giá           | Chính sách mượn | Trạng thái               | Địa điểm             |  |  |
|              | 2006319335                                                                                                    | 545.078 Thi c.2           | Mượn về         | Sẵn sàng                 | HCMUT-CS1-Nội<br>văn |  |  |
|              | 2006319342                                                                                                    | 545.078 Thi c.3           | Mượn về         | Sẵn sàng                 | HCMUT-CS1-Nội<br>văn |  |  |
|              | 0000010581                                                                                                    | 545 078 Thi               | Đọc tại chỗ     | Chỉ sử dụng tại thự      | HCMLIT-CS2-Nôi       |  |  |

#### o Barcode : mã vạch của tài liệu

- O Ký hiệu xếp giá : được dán nhãn ở gáy tài liệu và được xếp lên kệ.
- Ký hiệu xếp giá bao gồm các yếu tố sau:
- Số phân loại Deway : là ký hiệu để phân loại, tổ chức và sắp xếp tài liệu trong kho theo quy tắc thập phân của bảng phân loại Deway, chia tri thức theo môn loại nhóm ngành.
- Ký hiệu viết tắt họ tên tác giả/ tên tài liệu.
- O Chính sách mượn : tài liệu cho phép đọc tại chỗ hoặc mượn về
- O Trạng thái : chỉ tài liệu đọc tại thư viện / tài liệu có trên kệ sẵn sàng để mượn hoặc tài liệu có ngày hết hạn ( đang có người mượn).
- O Địa điểm : tài liệu thuộc kho Thư viện Bách khoa Cs1 phòng Quốc văn

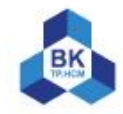

văn

viên

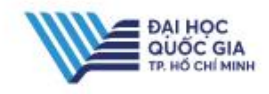

2. Tìm kiếm tài liệu trong Hệ thống Thư viện ĐHQG-HCM: Để tìm kiếm tài liệu có ở một Thư viện khác trong Hệ thống Thư viện ĐHQG-HCM, trong mục tìm kiếm chọn địa điểm " tất cả các thư viện" hoặc chọn một thư viện bất kỳ trong Hệ thống. Chon Từ khóa Tất cả các thư viên Tìm kiếm toeic Chỉ tìm những tài liệu có sẵn trong thư viện 368 kết quả được tìm thấy Sắp xếp theo đô phù hợp | ngày | nhan đề. Trang kết quả Trang trước 1 2 3 4 5 6 7 8 Trang tiếp theo 🕼 Thêm TL đánh dấu vào giỏ hàng 🕼 Thêm tất cả vào giỏ hàng 🐻 Thêm TL đánh dấu vào danh sách cá nhân Từ khóa (151-200 của 368) \_\_\_\_ Các tài liệu phù hợp nhất nhập vào 1 - 339 of 1 Barron's TOEIC practice exams with audio CDs 151 Logheed, Lin. TP. Hồ Chí Minh : Tổng hợp TP. Hồ Chí Minh, 2012. Đặt mươn Barcode Ký hiệu xếp giá Chính sách mươn Trạng thái Đia điểm TL hê thống Sẵn sàng TVTT-Kho Sách 100062960 428 L8322L 2012 (Tang 2) TL hệ thống Sẵn sàng TVTT-Kho Sách 100062961 428 L8322L 2012 c.2 (Tâng 2)

o Địa điểm : TVTT (Thư viện Trung Tâm)

O Chính sách mượn : những tài liệu nào có ở các Thư viện trong Hệ thống TV ĐHQG-HCM hiển thị chính sách mượn là TL hệ thống (tài liệu hệ thống) thì bạn đọc Bách khoa được phép mượn về nhà. Chính sách mượn khác : đọc tại chỗ.

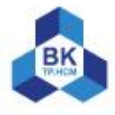

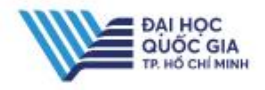

3. Tìm kiếm tài liệu từ tất cả các nguồn (cổng tra cứu dữ liệu tập trung EDS) Trên giao diện trang Web Thư viện, chọn mục "Tra cứu dữ liệu HTTV ĐHQG-HCM". (tìm tài liệu ở tất cả các nguồn : tài liệu bản in, tài liệu số, tài liệu ở các CSDL ĐHQG, tài liệu nguồn mở...) Chọn tìm theo Từ khóa/ Tác giả/ Nhan đề.

| 1 |               |                                                           | Searching: Discovery Se | ervice for University of Technology                               |                              |                                               |                                                 |                  |              |                      | /            |
|---|---------------|-----------------------------------------------------------|-------------------------|-------------------------------------------------------------------|------------------------------|-----------------------------------------------|-------------------------------------------------|------------------|--------------|----------------------|--------------|
|   |               | BK                                                        | Keyword                 | economics                                                         | ×                            | Search ?                                      |                                                 |                  |              |                      | /            |
| 1 | $\wedge$      |                                                           | Basic Search Advance    | ed search _ search History +                                      |                              |                                               |                                                 |                  |              |                      | /            |
|   |               | « Refine Results                                          | Search Re               | esults: 1 - 10 of 14,247,797                                      |                              |                                               |                                                 |                  | Relevar      | nce • Page Options • |              |
|   | X             | Current Search                                            | ,<br>O                  | Ekonomika / Economi                                               |                              |                                               |                                                 |                  |              |                      |              |
|   |               | Find all my search<br>terms:                              | <b>—</b>                | Full Text Access                                                  |                              |                                               |                                                 |                  |              |                      | 1            |
| 1 | Chon          | economics<br>Expanders                                    | n 1 Econ                | nomics [electronic resource]                                      | · the open-access            |                                               | al / Kiel Institute for the World Fo            | onomy            |              | D                    | /            |
|   | mở            | Apply related words<br>Also search within the             |                         | Kiel, Germany : Kiel Institute for the V                          | Vorld Economy Language: F    | English, Database: VNU HCM – eBook ca         | talog                                           | onomy.           |              |                      | /            |
| 1 | rộng          | full text of the articles<br>Apply equivalent<br>subjects | Periodica               | Subjects: Economics Periodicals;                                  | Economics; Electronic jour   | urnals; Economic Theory                       | 1994                                            |                  |              |                      |              |
|   | hoặc<br>giới  | Library Location:<br>University of<br>Technology Library  | B Soon                  |                                                                   |                              | C ONLINE                                      | Neu I. Prus. Ssan M. Elunn                      |                  |              | R                    |              |
|   | hạn kết       | Limit To                                                  | × 2. Econ               | By: McConnell, Campbell R. Dubuqu                                 | e : McGraw-Hill Education,   | 2018 xxxx, 875 p. : III. ; 29 cm. Language:   | English, Database: Vietnam National University  | Ho Chi Minh City |              | الل                  | $\backslash$ |
| 1 | quá tìm       | Full Text     Available in Library                        | Book                    | Retrieve Catalog Item                                             | Sachi                        | n                                             |                                                 |                  |              |                      |              |
| / | theo          | Collection                                                | ewed)                   | Location                                                          |                              |                                               |                                                 | Call No.         | Status       |                      |              |
|   | các tiêu      | Journals                                                  | circu)                  | HCMUT-CS1-General Collection (Fo                                  | vreign Lang)                 |                                               |                                                 | 330 MC-C         | Lib Use Only |                      |              |
| 1 | chí           | Catalog Only                                              | <sup>iy</sup> 3. Econ   | nomics : Principles, Problem                                      | is, and Policies / C         | Campbell R. McConnell, Star                   | nley L. Brue, Sean M. Flynn                     |                  |              | Q                    |              |
|   | $\vee$ $\vee$ | From:<br>1196 Publication                                 | 0:<br>2024              | By: McConnell, Campbell R New Yor<br>Subjects: Economics; Kinh tế | k : McGraw - Hill, 2012. xxx | xvi, 801 p. : ill. ; 29 cm. Language: Englist | n, Database: Vietnam National University Ho Chi | Minh City        |              |                      |              |
|   | $\wedge$      | Date                                                      |                         | Retrieve Catalog Item                                             |                              |                                               |                                                 |                  |              |                      | BK           |
|   |               | Chaur Mara                                                | Book                    | Location                                                          |                              |                                               |                                                 | Call No.         | Status       |                      | TRIHEM       |

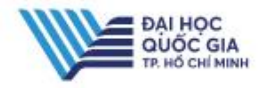

4. Cơ sở dữ liệu toàn văn ( tài liệu nội sinh của Trường)
Để tìm kiếm và đọc online tài liệu nội sinh : luận văn / Báo cáo khoa học / Tiêu chuẩn kỹ thuật / Sách điện tử, bạn đọc chọn mục "Cơ sở dữ liệu toàn văn".
4.1.Đăng ký tài khoản đọc toàn văn

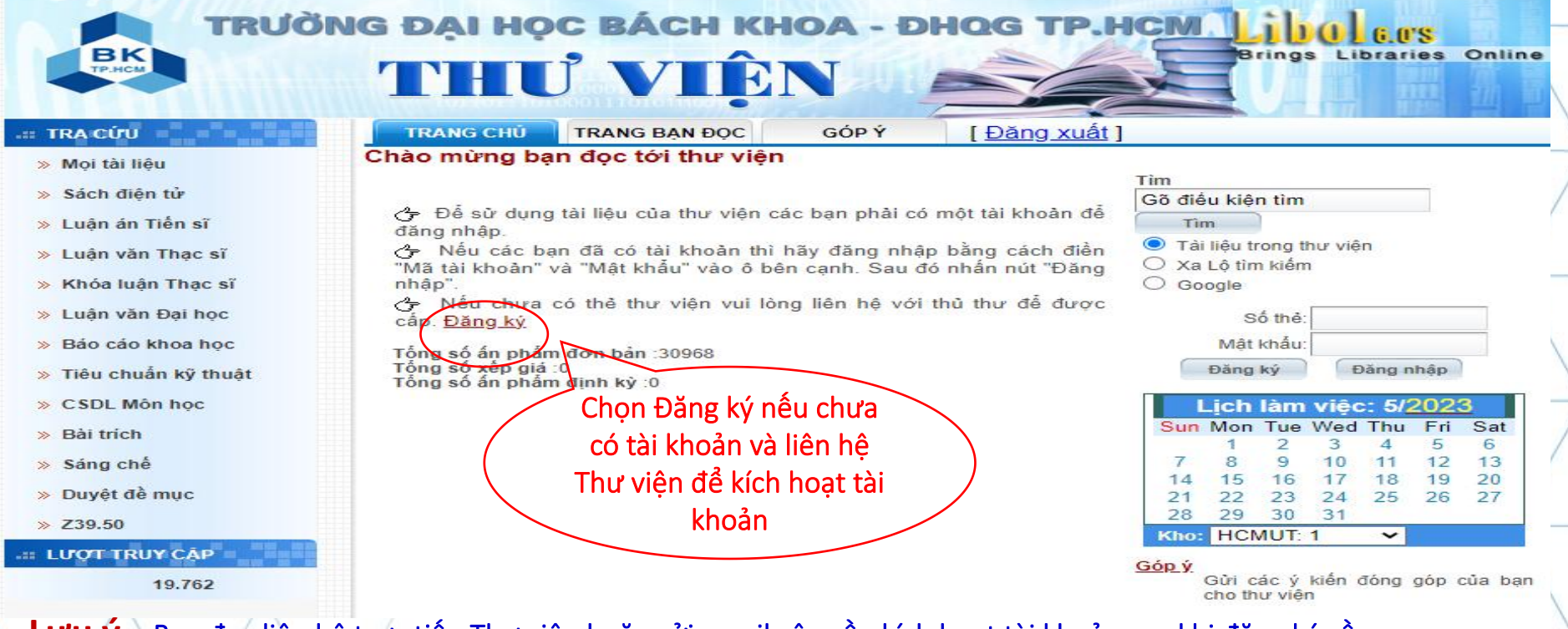

Lưu ý: - Bạn đọc liên hệ trực tiếp Thư viện hoặc gửi email yêu cầu kích hoạt tài khoản sau khi đăng ký về <u>"phucvu.thuvien@hcmut.edu.vn</u>".

 Bạn đọc đăng ký và được kích hoạt tài khoản toàn văn nếu đã hoàn thành bài kiểm tra HDSDTV ( đối với SV chính quy).

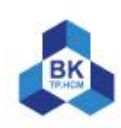

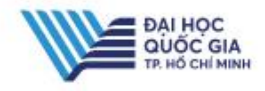

4.2.Tìm kiếm tài liệu toàn văn : tham khảo Danh mục Luận văn/Luận án (Website TV)
 ➤ Tìm kiếm cơ bản : Có thể tìm kiếm theo nhan đề, tác giả, chuyên ngành...

| TRANG CHỦ                  | TRANG BẠN ĐỌC GÓP Ý [Đăng                                                                                     | <u>; xuất</u> ]                                                | TRANG CHỦ TRANG BẠN ĐỌC GÓP Ý [Đăng xuất]                                                                                                    |
|----------------------------|----------------------------------------------------------------------------------------------------|----------------------------------------------------------------|----------------------------------------------------------------------------------------------------|
| LIBOL                      | Luận văn<br>THESIS                                                                                            | Tim cơ bản   <u>Tim nâng cao</u><br><b>Kết quả tìm</b>         | Kết quả tìm kiếm       Tim thấy:5 ấn phẩm.         Trang:1       1. Juất từng dụng AHP vào việc lựa chọn tường biên bê tông cốt thép trong nhà nhiều tầng / Trịnh Quốc         Thái.       - Tp. Hồ Chí Minh: ĐHQG Tp. Hồ Chí Minh - Đại học Bách Khoa, 2019 1 file PDF+ bản in(96 tr.).         a. Đăng kứ cá biệt: Không có thông tin xến giá                                                                                                    |
| Lựa<br>chọn<br>cách<br>tìm | Tác giả:<br>Chuyên ngành: Quản lý xây dựng<br>Năm bảo vệ:<br>Chỉ số DDC:<br>Từ khóa:<br>Ngôn ngữ:<br>Tóm tất: | Từ điển<br>Từ điển<br>Từ điển<br>Từ điển<br>Từ điển<br>Từ điển | <ul> <li>2. Chung ný có biệu running có thông thương phẩm sử dụng thuật toán sói xám đa mục tiêu kết hợp với mô phỏng sự kiện rời rạc / Châu Quang Đạt Tp. Hồ Chí Minh: ĐHQG Tp. Hồ Chí Minh - Đại học Bách Khoa, 2018 1 file PDF. + bản in (82 tr.).</li> <li>o Đăng ký cá biệt: Không có thông tin xếp giá</li> <li>3. Phân tích nhân tố ảnh hưởng đến việc lựa chọn và áp dụng tường Panel bê tông nhẹ đúc sẵn thay thế gạch ở Tp. Hồ Chí Minh / Lưu Thanh Hùng Tp. Hồ Chí Minh: ĐHQG Tp. Hồ Chí Minh - Đại học Bách Khoa, 2014 1 file pdf + Bản in (106 tr.): Minh họa.</li> <li>o Đăng ký cá biệt: Không có thông tin xếp giá</li> <li>4. Atác định tốc độ thi công lấp dựng bê tông cốt thép dự ứng lực căng trước tiền chế / Trần Ngọc Tuấn Hoàng Tp. Hồ Chí Minh: ĐHQG Tp. Hồ Chí Minh: ĐHQG Tp. Hồ Chí Minh: PhQG Tp. Hồ Chí Minh: ĐHQG Tp. Hồ Chí Minh: ĐHQG Tp. Hồ Chí Minh - Đại ng (90 tr.).</li> <li>o Đăng ký cá biệt: Không có thông tin xếp giá</li> </ul> |
| Giới                       | Săp xêp theo: V<br>Hiển thị: O ISBD O Đơn giản<br>hạn kết quả tối đa toàn bộ V bản ghi<br>Tìm kiếm Lảm lại    |                                                                | <ul> <li>5. (i) Tim hiểu các nguyên nhân 'làm lại" và nâng cao quy trình thiết kế bê tông cốt thép dự ứng lực trong công trình dân dụng / Nguyễn Văn Anh Tp. Hồ Chí Minh: ĐHQG Tp. Hồ Chí Minh - Đại học Bách Khoa, 2012 1 file pdf + Bàn in (106 tr.).</li> <li>o Đăng ký cá biệt: Không có thông tin xếp giá</li> </ul>                                                                                                    |

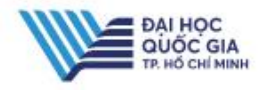

#### Tìm kiếm nâng cao

Kết hợp tìm kiếm [tên Tác giả + Năm xuất bản] bằng toán tử AND/OR/NOT để cho ra 1 kết quả chính xác

|       | Tác giả 🗸            | Nguyễn Chí Thành                                    | <u>Từ điển</u> |
|-------|----------------------|-----------------------------------------------------|----------------|
| (ết   | AND 🗸 Năm xuất bản 🗸 | 2022                                                | <u>Từ điển</u> |
| iợp   | AND 🗸 Mọi trường 🗸   |                                                     | <u>Từ điển</u> |
| án tử | AND 🗸 Mọi trường 🗸   |                                                     | <u>Từ điển</u> |
|       | Hiển thị:            | Sắp xếp theo: ✓<br>ISBD O đơn giản Tìm kiếm Làm lại |                |

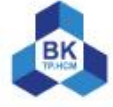

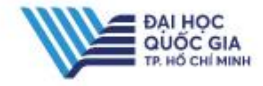

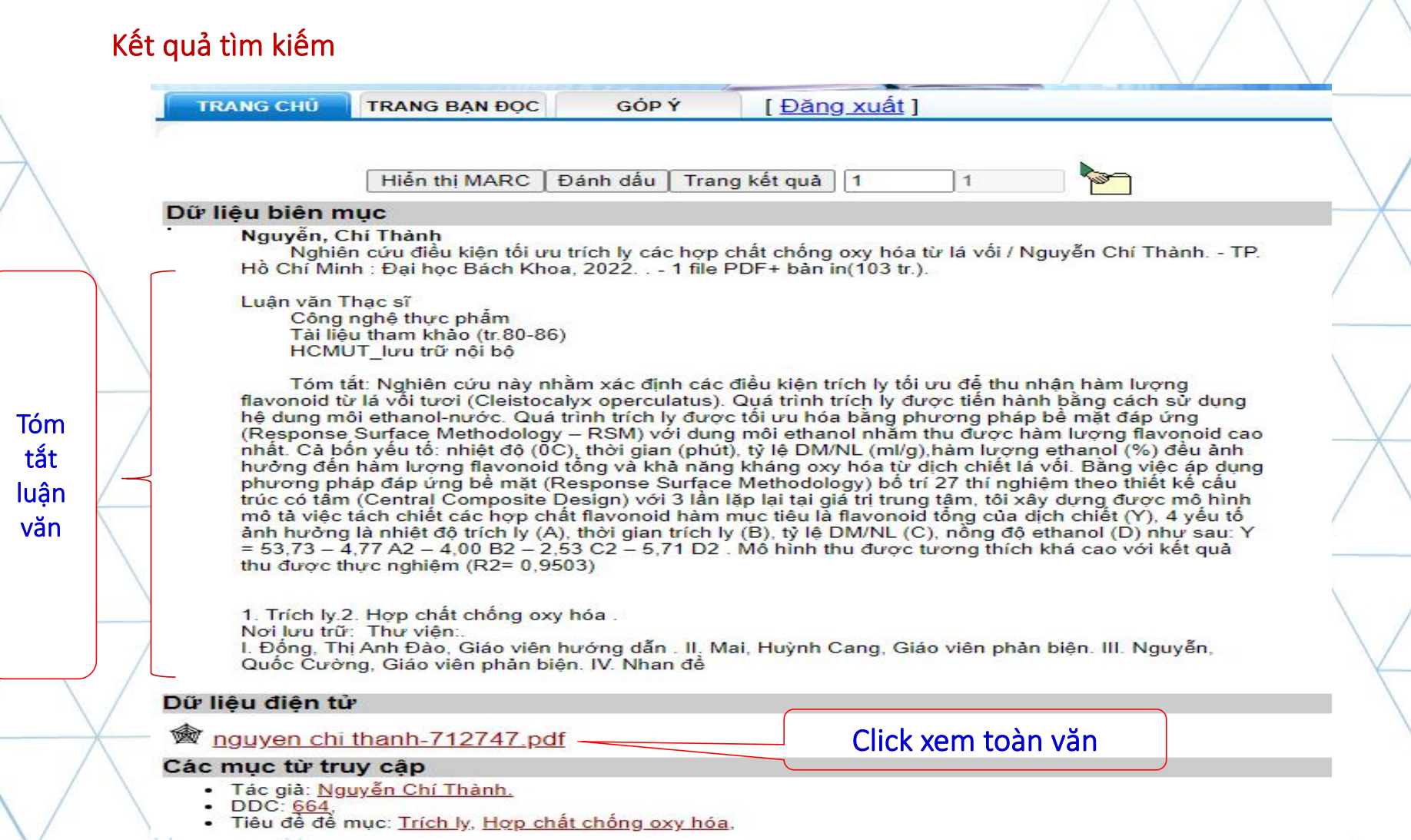

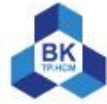